# Servicio de Identidad Digital (SID)

#### Dirección General de Tecnologías de Información

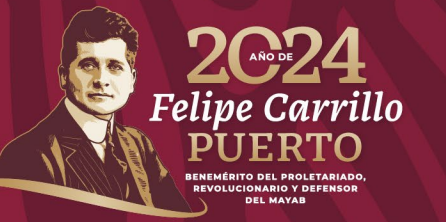

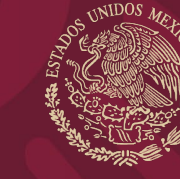

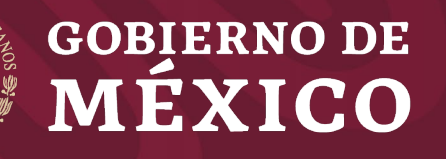

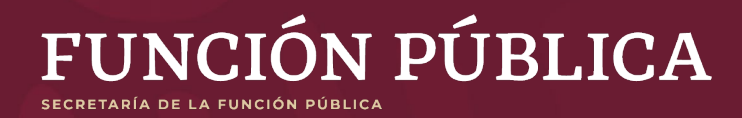

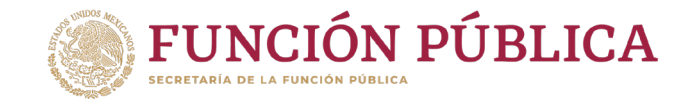

### GUÍA PARA REALIZAR LA SINCRONIZACIÓN DEL SERVICIO DE TELEGRAM PARA CAMBIO DE CONTRASEÑA EN EL SERVICIO DE IDENTIDAD DIGITAL (SID)

El presente documento contiene los pasos a seguir para la vinculación del servicio de Telegram <<br/>
con el Servicio de Identidad Digital (SID) para poder recibir notificaciones de la Secretaría de la Función Pública (SFP) y contar con un mecanismo preventivo para realizar el cambio de contraseña en caso de ya no tener acceso al correo electrónico.

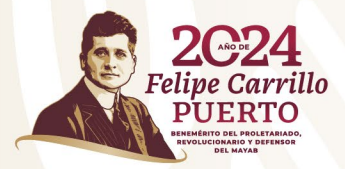

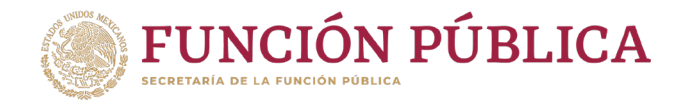

debes realizar los

## 

Para recuperar tu contraseña, por medio del servicio de Telegram 🤜 siguientes pasos:

Ingresa desde el celular al sitio: <u>https://t.me/FuncionPublica\_bot</u> o escanea el código QR.

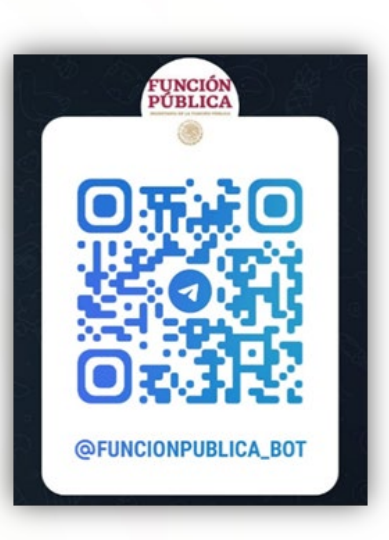

Imagen 1: Código QR del chat de notificaciones de la SFP

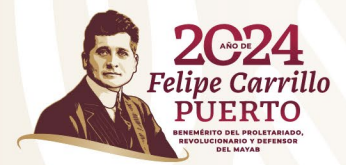

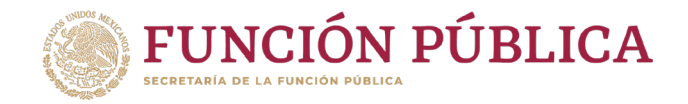

Se redireccionará a la aplicación de Telegram 
SFP donde deberás capturar:

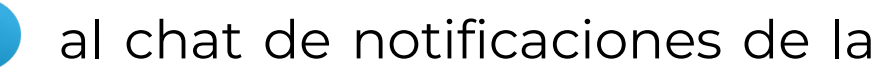

- CURP
- Email que se capturó al darse de alta.

Ingresar a <u>https://sics.funcionpublica.gob.mx/ingreso</u> y sigue los pasos que aparecerán en pantalla.

Ingresa al sistema con tu **Clave Única de Registro de Población** (CURP) y tu contraseña.

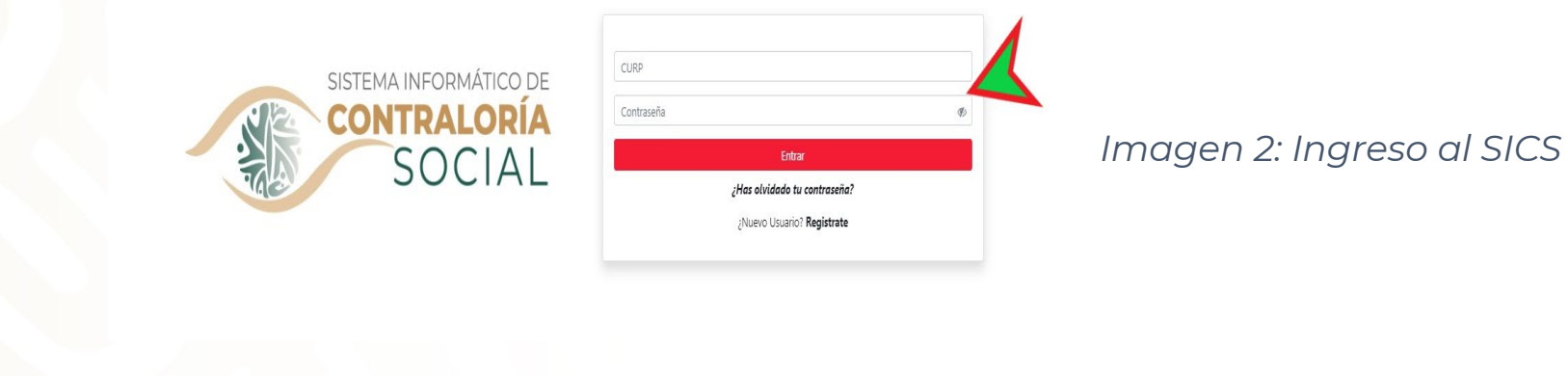

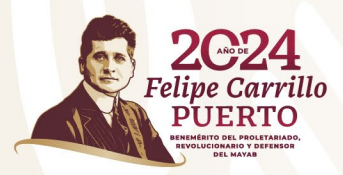

2

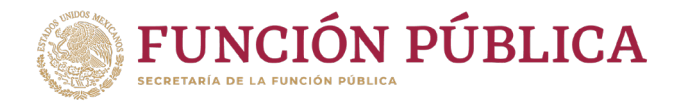

Se pedirá confirmación para concluir con el registro de activación del servicio de notificaciones de la Secretaría de la Función Pública.

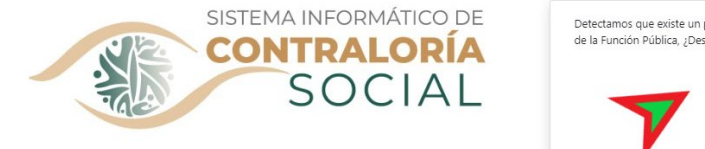

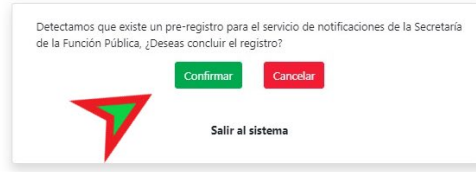

Imagen 3: Pantalla de confirmación de registro

En la pantalla de sincronización que se muestra, ingresa el código de 8 dígitos que te fue proporcionado en el servicio de Telegram 🧹

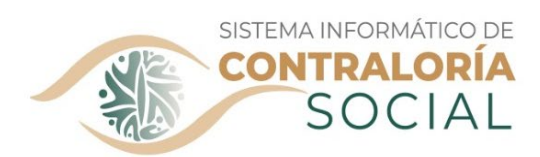

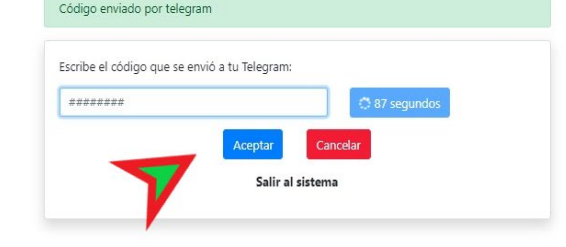

Imagen 4: Pantalla de activación del servicio de notificaciones de la SFP

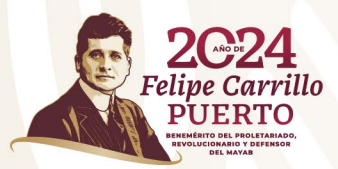

3

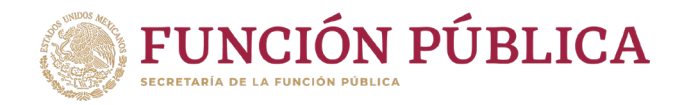

#### Para cambiar tu contraseña, en el apartado de inicio de sesión del SICS, da clic en la sección **¿Has olvidado tu contraseña?**

El sistema te mostrará una pantalla en la que deberás capturar nuevamente tu **CURP**, seleccionar el check de **'No soy un robot'** y por último dar clic en **Aceptar.** 

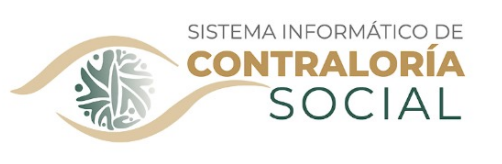

| CURP             |  |
|------------------|--|
| No soy un robot  |  |
| Aceptar          |  |
| Regresar         |  |
| Salir al sistema |  |

Mecanismo alternativo de recuperación de contraseña

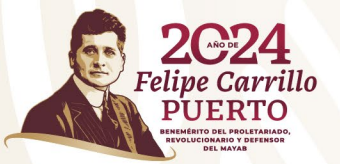

4

Imagen 5: Pantalla de check "No soy un robot"

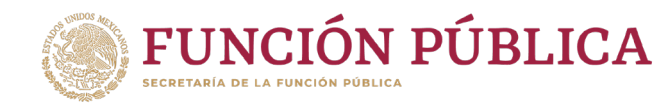

En la siguiente pantalla, se deberá seleccionar la opción Telegram 
(Código de acceso) y dar clic en Aceptar. A este medio, será dónde llegue la notificación para la recuperación de contraseña.

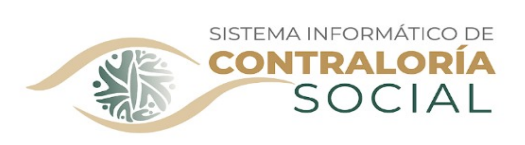

|          | <ul> <li>mic*****@gmail.com</li> </ul>          |  |  |
|----------|-------------------------------------------------|--|--|
|          | <ul> <li>mic*****@hotmail.com</li> </ul>        |  |  |
|          | <ul> <li>Telegram (Código de acceso)</li> </ul> |  |  |
| Aceptar  |                                                 |  |  |
| Regresar |                                                 |  |  |
|          | Salir al sistema                                |  |  |

ecanismo alternativo de recuperación de contraseña

Imagen 6: Selección del medio de recuperación de contraseña

En la siguiente pantalla, se deberá capturar el código que llegó al Telegram 🔫 registrado y dar clic en Aceptar (se tiene un temporizador de 90 segundos).

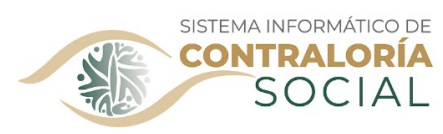

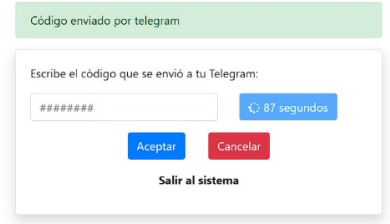

Imagen 7: Pantalla de captura del código de acceso de Telegram

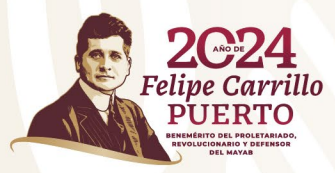

5

Mecanismo alternativo de recuperación de contraseña

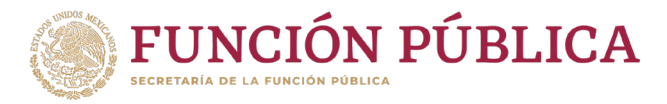

Una vez ingresado el **Código de acceso**, serás redireccionado al **SID**, dónde deberás capturar una nueva contraseña y confirmarla.

| Servicio de Identidad<br>Digital |   |  |  |
|----------------------------------|---|--|--|
| Generar Nueva Contraseña         |   |  |  |
| Contraseña                       | B |  |  |
| Confirmar contraseña             | B |  |  |
| Aceptar Limpiar                  |   |  |  |

Imagen 8: Captura de nueva contraseña en el SID

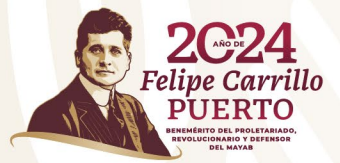

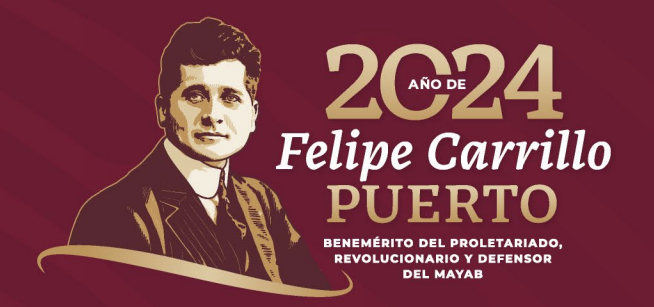

#### Dirección General de Tecnologías de Información

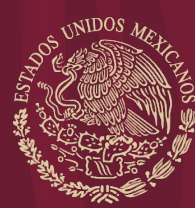

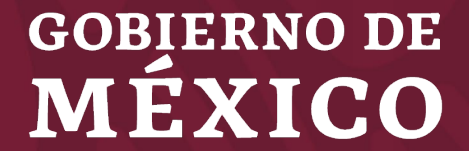

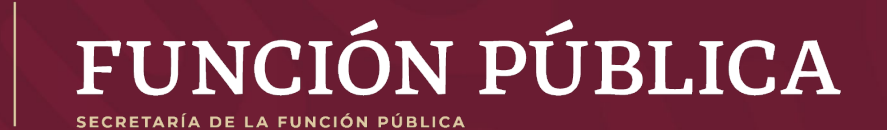